## INSTRUCTIONS ON HOW TO ...

## Run a Section 7 Report

Version 1.0 21 July 2020

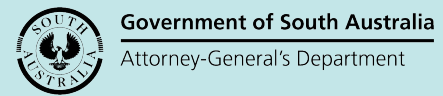

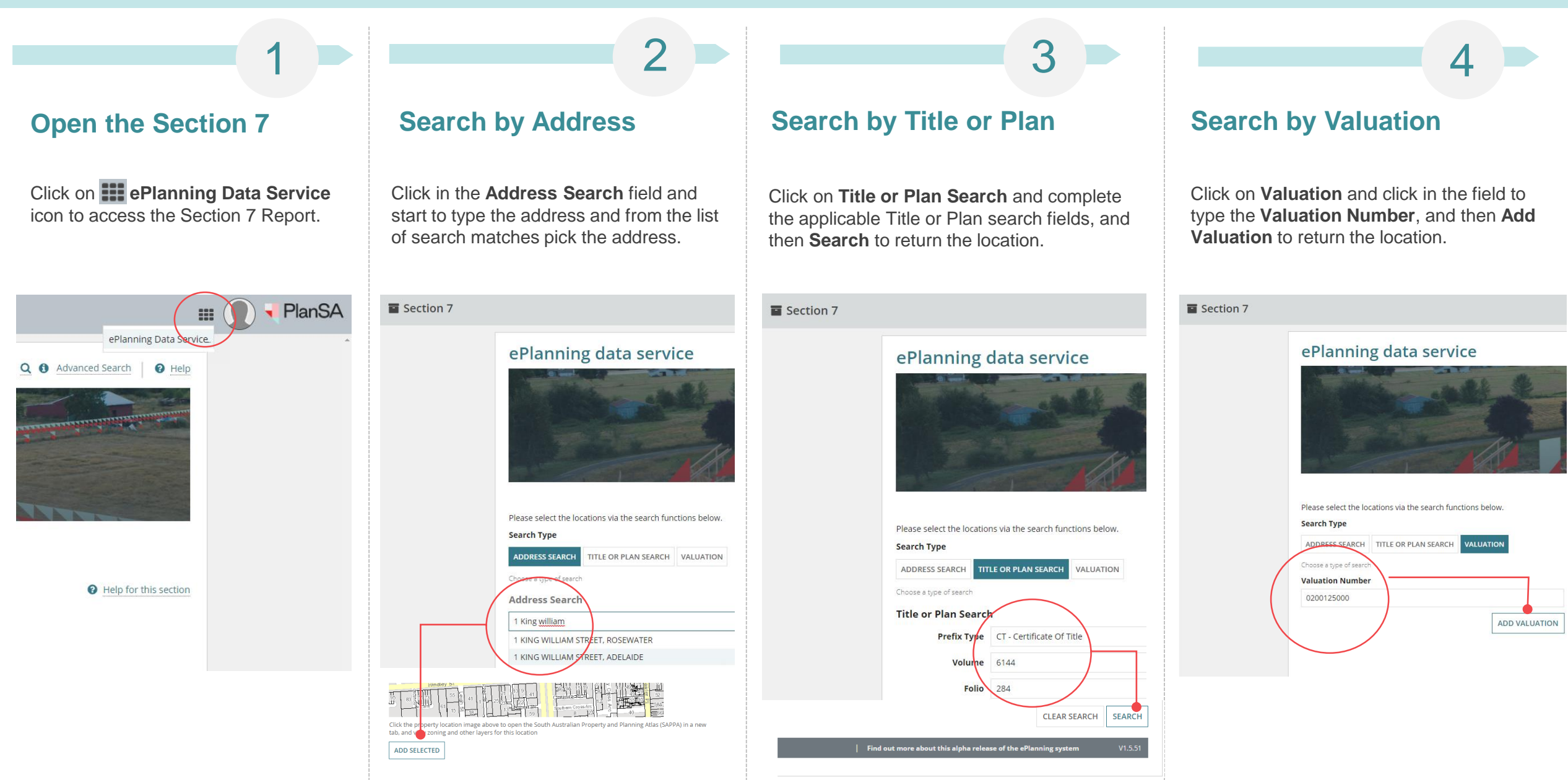

## INSTRUCTIONS ON HOW TO ...

## Run a Section 7 Report

Version 1.0 21 July 2020

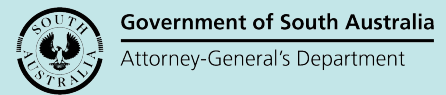

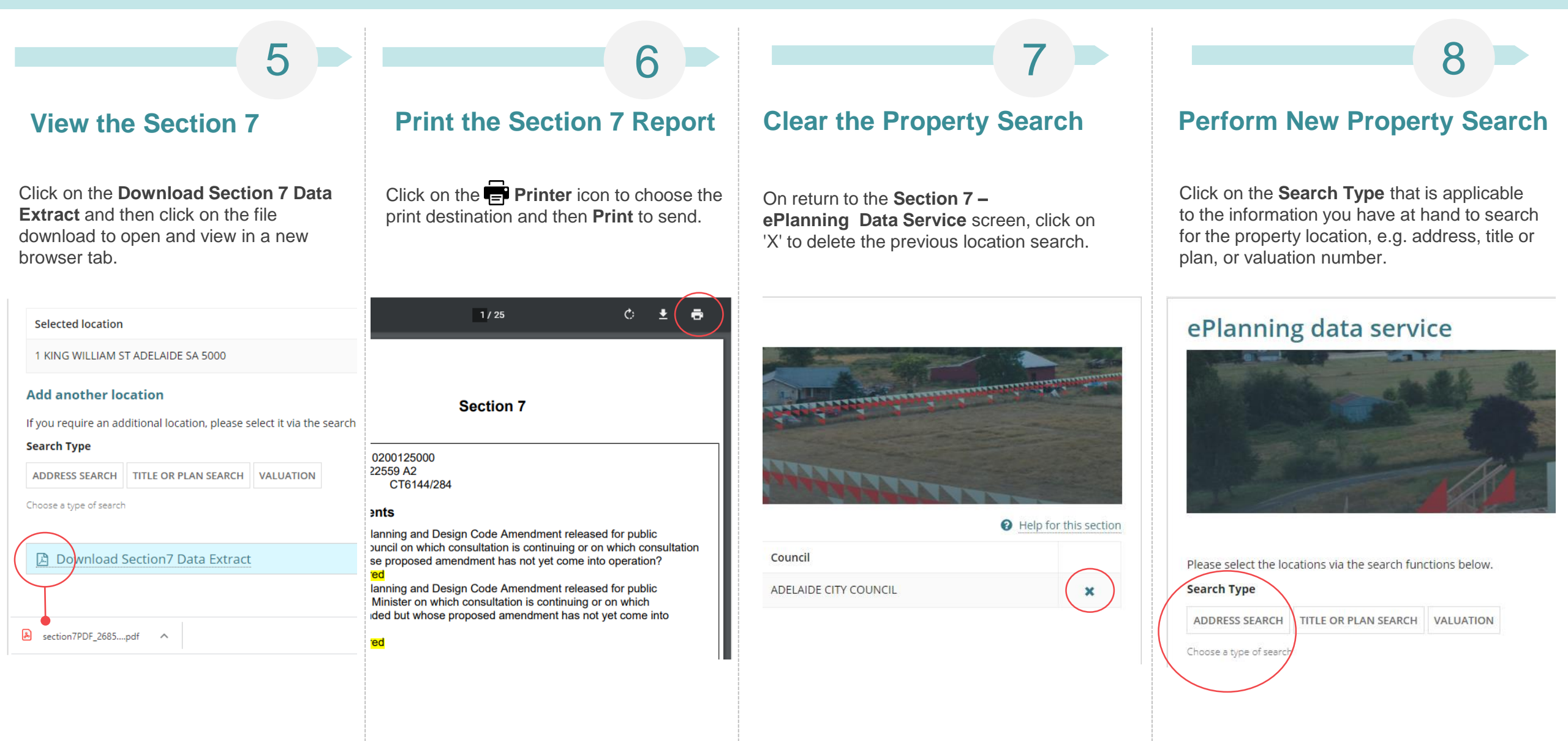